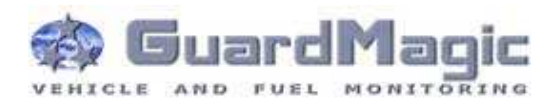

# GuardMagic VB6-VB8 Programming Tool (GM2.036)

**User Manual** 

2015

## Table of contents:

| 1.    | INTRODUCTION                                       | 3  |
|-------|----------------------------------------------------|----|
| 2.    | PACKAGES                                           | 3  |
| 2.1.  | STANDARD PACKAGE                                   | 3  |
| 2.2.  | OPTIONAL (order in additional)                     | 3  |
| 2.3.  | PACKAGE                                            | 3  |
| 3.    | OVERWIEV OF MAIN COMPONENTS                        | 4  |
| 4.    | SYSTEM REQUIREMENTS                                | 4  |
| 5.    | NECESSARY INFORMATION FOR MODULE PROGRAMMING       | 5  |
| 5.1.  | NECESSERY INFORMATION FROM YOUR LOCAL GSM PROVIDER | 5  |
| 5.2.  | NECESSERY INFORMATION FROM YOUR MONITORING STATION | 5  |
| 5.3.  | INFORMATION ABOUT MASTER PHONE                     | 5  |
| 5.4.  | NECESSERY INFORMATION TO YOUR MONITORING STATION   | 6  |
| 5.5.  | ADDITIONAL NAME                                    | 6  |
| 6.    | MODULE CONNECTION                                  | .7 |
| 6.1.  | DIRECTLY CONNECTION TO PC                          | .7 |
| 6.2.  | CONNECTION TO PC BY USB-COM ADAPTER                | .7 |
| 7.    | START THE PROGRAM AND OVERVIEW OF BASIC FORM       | 8  |
| 7.1.  | START THE PROGRAM                                  | 8  |
| 7.2.  | SERVICE LINE                                       | 8  |
| 7.3.  | CONTROLS ELEMENTS                                  | .9 |
| 7.4.  | OPERATION BOOKMARKS                                | .9 |
| 8.    | OPERATION BOOKMARKS DESCRIPTION                    | 10 |
| 8.1.  | BASE SETTING                                       | 10 |
| 8.2.  | EXTERNAL DEVICES                                   | 11 |
| 8.3.  | OPERATION PARAMETERS                               | 12 |
| 8.4.  | ABOUT iBUTTON KEY                                  | 14 |
| 8.5.  | COMMUNICATION PARAMETERS                           | 15 |
| 9.    | STARTING OPERATION WITH PROGRAM                    | 17 |
| 10.   | PROGRAMMING PROCEDURE                              | 18 |
| 10.1. | SAMPLE OF "BASE SETTING" BOOKMARK                  | 18 |
| 10.2. | SAMPLE OF "EXTERNAL DEVICE" BOOKMARK               | 19 |
| 10.3. | SAMPLE OF "OPERATION PARAMETERS" BOOKMARK          | 19 |
| 10.4. | SAMPLE OF "COMMUNICATION PARAMETERS" BOOKMARK      | 20 |
| 10.5. | ADDITIONAL NOTES                                   | 20 |
| 11.   | WIRING DIAGRAMS OF GuardMagic VB                   | 21 |
| 12.   | APPENDIX 1 - Digital thermometer ID number reading | 22 |

#### 1. INTRODUCTION

"GuardMagic VB 6-8 programming tool" is the special technological complete set intended for programming and change the setting of GuardMagic VB6, GuardMagic VB7, GuardMagic VB8 modules by Personal Computer.

In additional "GuardMagic VB6-VB8 programming tool" utility allows to carry out fuel tank calibration procedure.

Fuel tank calibration procedure is carried by Personal Computer (Notebook).

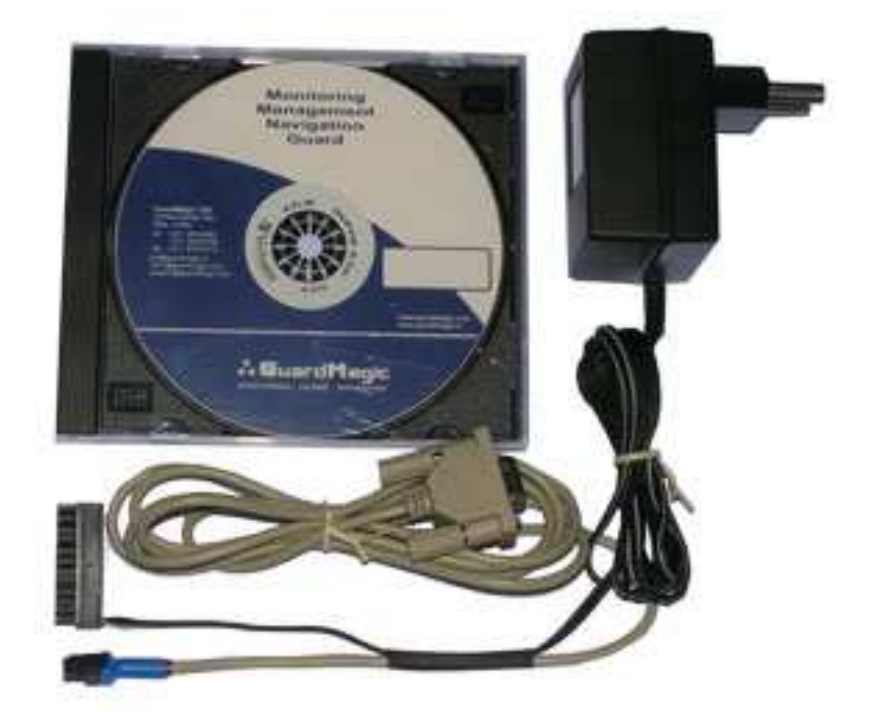

#### 2. PACKAGES

#### 2.1. STANDARD PACKAGE

- AC/DC (220V/12V) power adapter with cable
- Connection cable: VB module PC (GM4.013)
- "GuardMagic VB6-VB8 programming tool" User Guide
- CD disk with manuals and software (GM9.211-302)

#### 2.2. OPTIONAL (order in additional)

- USB-Com adapter
- (for connection VB6-VB8 modules to USB port in PC)

#### 2.3. PACKAGE

The complete set is packed into a box of corrugated cardboard

- 1 pc.
- 1 pc
- -1 book -1 CD

GuardMagic www.guardmagic.com

#### 3. OVERWIEV OF MAIN COMPONENTS

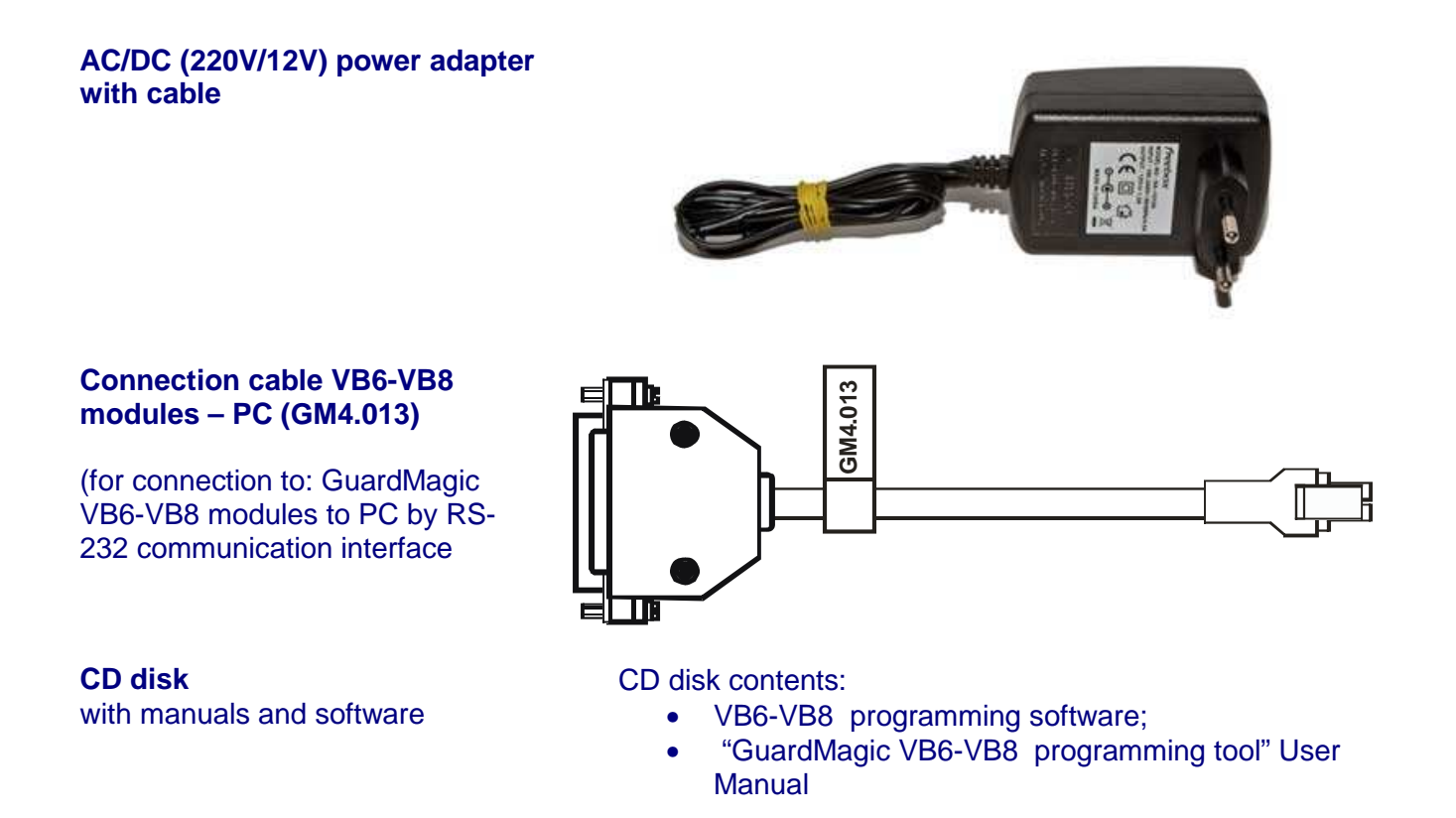

#### 4. SYSTEM REQUIREMENTS

System requirements to the PC:

- MS Windows XP, MS Windows Vista, MS Windows 7; MS Windows 7;
- Intel Pentium IV 600 or above (or AMD analogue);
- Main memory 256MB or above;
- 10 free space on a hard disk;
- Mouse and keyboard;
- RS-232 port (or USB port\*);
- Video adapter and color monitor with the resolution not less than 800 x 600;
- CD or DVD ROM.

Note:

If your PC has only USB interface in additional will be need to use standard USB-Com adapter.

## 5. NECESSARY INFORMATION FOR MODULE PROGRAMMING

#### 5.1. NECESSERY INFORMATION FROM YOUR LOCAL GSM PROVIDER

Before carrying out of the module programming, it is necessary to get information from your GSM operator:

parameters of GPRS at yours GSM the provider, namely:

- access point name/APN APN server of yours GSM provider;
- name (Login)\* user name for access to a server of yours GSM the provider;
- **password**\* password for access to the server of yours GSM the provider;

\* - often GSM provider has not (and don't give) Name and Password to access to its GPRS server.

parameters of "SMS" at yours GSM the provider, namely:

- **SMSC** – phone number of GSM provider SMS center (only if you want to receive SMS confirmation from module)

This information will be entering in module during programming procedure.

## 5.2. NECESSERY INFORMATION FROM YOUR MONITORING STATION

For the module connection to monitoring station you have to get data from monitoring station (monitoring software), namely:

- IP address of monitoring station (server IP address);

- **port number** of monitoring station server.

If monitoring station (monitoring software) has an additional module name in system you have to get this information.

You also have to inform monitoring station about type of module and module factory number.

#### This information will be entering in module during programming procedure.

#### **5.3. INFORMATION ABOUT MASTER PHONE**

If you want to have possibility to remote change GPRS connection setting and monitoring station setting by SMS you have to select some phones number (up to three). Only from this THREE GSM phone number will possibility to change GPRS connection setting and monitoring station setting.

## 5.4. NECESSERY INFORMATION TO YOUR MONITORING STATION

For connection module to monitoring station (monitoring software) also will be needed to enter your module (information about your module) in to monitoring software.

This base information is:

- type of module (code of module type),
- factory number of your module.

## **5.5. ADDITIONAL NAME**

**GuardMagic VB** modules also support so named "additional module name" in system. If the monitoring station (or monitoring software) supports this function, "additional module name" can be programming in module and necessary has be taken to monitoring station (entering in monitoring software).

#### 6. MODULE CONNECTION

## 6.1. DIRECTLY CONNECTION TO PC

Diagram show connection structure to PC that has RS-232 communication interface

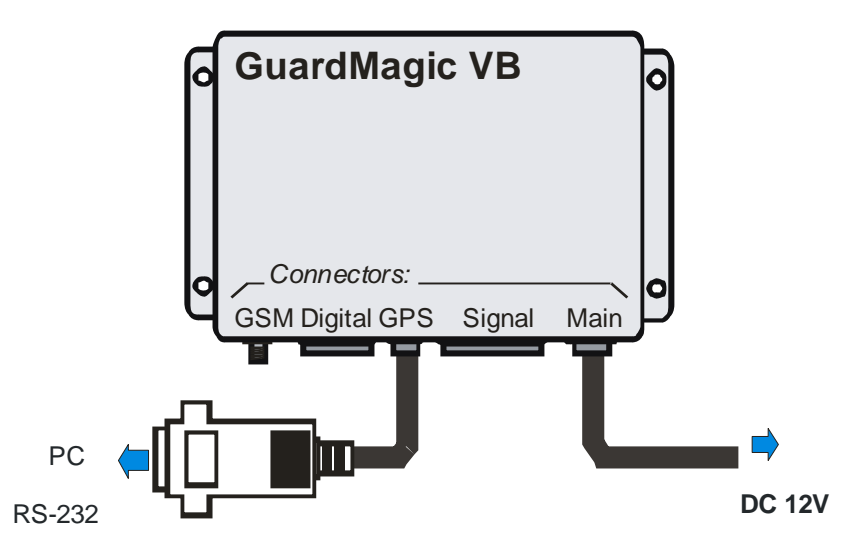

#### **Connection order:**

- Connect module **GuardMagic VB** to serial port of personal computer by the special connection cable (Connection cable PC-GuardMagic VB);
- Connect the cable of AC/DC power adapter (from complete set) to 4 pin connector on GuardMagic VB;
- Connect power adapter to AC 220 V.

#### 6.2. CONNECTION TO PC BY USB-COM ADAPTER

If your PC has not RS-232 communication interface will be need to use additional standard USB-Com adapter for connection to USB interface.

Diagram show connection structure to PC that by USB communication interface

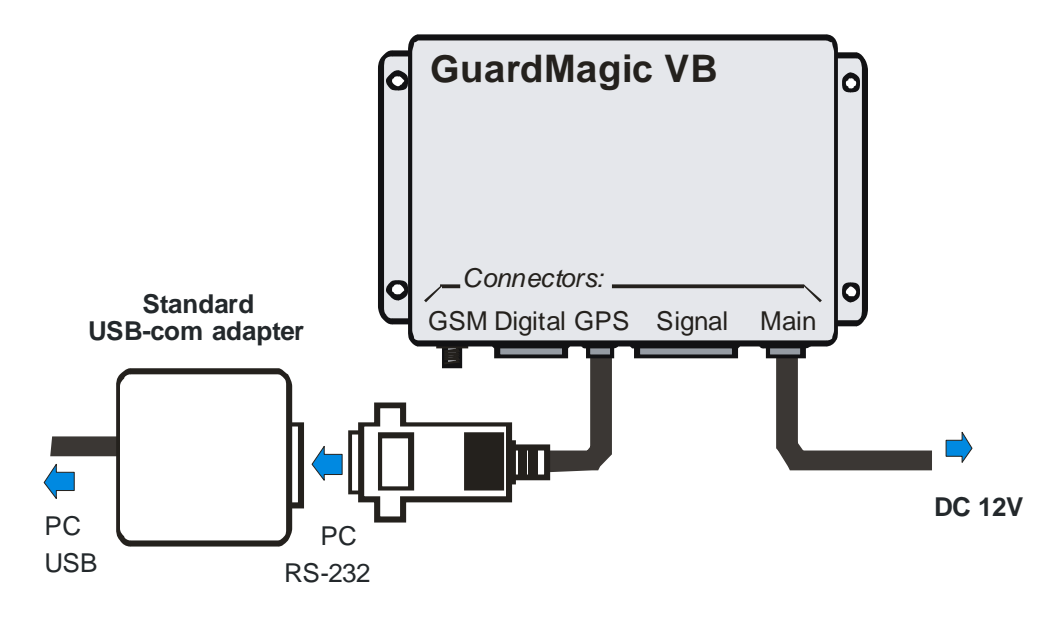

#### 7. START THE PROGRAM AND OVERVIEW OF BASIC FORM

#### 7.1. START THE PROGRAM

Copy program "GM VB PT" (VB-programmer.exe) from CD to hard disk of yours PC. Start the program "GM VB PT" (VB-programmer.exe). After start the program on the screen will open the basic form, shown on figure.

# ProgrammingTool for GuardMagic VB6 - VB8 GuardMagic, Riga, Latvia (EU) www.guardmagic.com, www.guardmagic.lv

## 7.2. SERVICE LINE

Read Only.

•

| ProgrammingTool for GuardMagic VB6 - VB8 - 26.01.2015 |           |
|-------------------------------------------------------|-----------|
| Unit Data                                             |           |
| Unit Type: Factory Number:                            | Frm/Boot: |

Service line located on bottom of the form and is intended to give main information about connected GuardMagic VB module:

- "Unit Type"\* type of module;
  - "Factory Number"\* factory number of module;
- "Firm/Boot" version of module internal firmware and module bootloader;

\* - content of this field will be needed for your monitoring station (monitoring software).

## 7.3. CONTROLS ELEMENTS

Controls elements located on below of the form and are intended for operations "Read Configuration" and "Write Configuration" in module.

| Get I       | .og 4800 💉 COM1 👻 Read Data Save Data                       |  |  |  |
|-------------|-------------------------------------------------------------|--|--|--|
| Name        | Description                                                 |  |  |  |
| Get Log     | Button                                                      |  |  |  |
|             | For service purpose only.                                   |  |  |  |
|             | Get log of module self testing, durig module inicialization |  |  |  |
| procedure   |                                                             |  |  |  |
| 4800 / 9600 | Communication speed PC – module by 232 interface            |  |  |  |
|             | (select the necessary)                                      |  |  |  |
| COM1        | Serial port number.                                         |  |  |  |
|             | Select the necessary serial port (on PC)                    |  |  |  |
| "Read Data" | Button; Read data (configuration) of VB module              |  |  |  |
| "Save Data" | Button; Save configuration and setting                      |  |  |  |

## 7.4. OPERATION BOOKMARKS

There are four main working bookmarks for module programming:

- Base Setting;
- External Devices;
- Operation Parameters;
- Communication Parameters.

# 8. OPERATION BOOKMARKS DESCRIPTION

## 8.1. BASE SETTING

Bookmark is intended for main module setting.

| ase Settings | External Devices   | Operation Parameters | Communication Paramete | rs                                                                                                    |                                                                                                    |
|--------------|--------------------|----------------------|------------------------|----------------------------------------------------------------------------------------------------|----------------------------------------------------------------------------------------------------|
| GPS comn     | nunication speed:  |                      |                        |                                                                                                    |                                                                                                    |
| SMS Conf     | irmation Password: | 3                    | G<br>S<br>P<br>G<br>P  | iuardMagic VB progr<br>pecial technological<br>rogramming the set<br>iuardMagic VB7, Gu<br>iersonal Computer. | ammer" ("GM VB PT") is the<br>program intended for user<br>ting of GuardMagic VB6,<br>ardMagic VB8 modules by |
| Additiona    | Name:              |                      |                        |                                                                                                    |                                                                                                    |
|              |                    |                      |                        |                                                                                                    |                                                                                                    |

| Fields          |                                       |                            |  |  |  |
|-----------------|---------------------------------------|----------------------------|--|--|--|
| Name            | Description                           | Note                       |  |  |  |
| GPS             | Communication speed with external GPS | Enter / Change             |  |  |  |
| communication   | receiver.                             | Necessarily to set         |  |  |  |
| speed           | Can be 4800 or 9600.                  |                            |  |  |  |
|                 | Select necessary speed, based on GPS  |                            |  |  |  |
|                 | receiver communication speed.         |                            |  |  |  |
| Additional Name | GuardMagic VB unit additional name in | Enter / Change             |  |  |  |
|                 | system.                               | Not necessarily, depend of |  |  |  |
|                 | Using like additional password.       | system or monitoring       |  |  |  |
|                 |                                       | software                   |  |  |  |

## **8.2. EXTERNAL DEVICES**

Bookmark is intended for configuration external sensors: fuel and temperature (activate deactivate).

| Unit Type:   |                  |                      | Factory                 | Number:     | Frm/Boot:               |
|--------------|------------------|----------------------|-------------------------|-------------|-------------------------|
| ase Settings | External Devices | Operation Parameters | Communication Parameter | 's          |                         |
| Fuel Sensors | Group 1          | el Sensors Group 2   | Temperature Sensors     |             | Activate records        |
| 🔲 Activatio  | on E             | Activation           | Sensors Activation      | Get ID Code | Main Service Record 2   |
| 🗌 Main       | Tank 1           | Cargo Tank 5         | 1 #1                    |             | FST-code Record         |
| Main         | Tank 2           | Cargo Tank 6         |                         |             | Maximim RPM Pulses      |
| 🛄 Main       | Tank 3           | Cargo Tank 7         | #2                      |             | 07 680 061 440          |
| Carg         | io Tank 1        | Cargo Tank 8         | L]#3                    |             | Density/Viscosity (VB8) |
| Carg         | io Tank 2        | Cargo Tank 9         | #4                      |             | DVS1 DVS4               |
| 🔲 Carg       | io Tank 3        | Cargo Tank 10        | #5                      |             | DVS2 DVS5               |
| Carg         | io Tank 4        | Cargo Tank 11        | #6                      |             | DVS3 DVS6               |
| Trailer II   | D1 []            | ] Trailer ID2        | #7                      |             | TRIM3 Controller        |

| Fields               |                                            |                     |  |  |  |
|----------------------|--------------------------------------------|---------------------|--|--|--|
| Name                 | Description                                | Note                |  |  |  |
| "Group 1 Activation" | Fuel sensors group 1 activation            |                     |  |  |  |
| "Group 2 Activation" | Fuel sensors group 2 activation            |                     |  |  |  |
| Main Tank 13         | Activation of Man Tank 13                  |                     |  |  |  |
| Cargo Tank 111       | Activation of Cargo Tank 111               |                     |  |  |  |
| Temperature Sensor   | Activation function of "Temperature        |                     |  |  |  |
| Activation           | Measurement".                              |                     |  |  |  |
| Sensor Activation    | Activation temperature sensors and         |                     |  |  |  |
| Sensor #1#7          | entering address of temperature sensors on |                     |  |  |  |
|                      | "Temperature Bus"                          |                     |  |  |  |
| "Get ID Code"        | Get ID Code of connected sensor            |                     |  |  |  |
| "Main Service Record | Activation of Main Service Record 2        |                     |  |  |  |
| 2"                   |                                            |                     |  |  |  |
| "FST-code Record"    | Activation of FST-code Record              |                     |  |  |  |
| "Maximum RPM         | Set the value of Maximum RPM Pulses        | 7 680 or 61 440 RPM |  |  |  |
| Pulses"              |                                            |                     |  |  |  |
| DVS1 DVS6            | Activation of Density/Viscosity sensor (   |                     |  |  |  |
|                      | record)                                    |                     |  |  |  |

## **8.3. OPERATION PARAMETERS**

Bookmark is intended for programming module operation mode and operation parameters.

| Unit Type:                                              |                      |                      | Factory Nur                                                                                       | nber: Frm/Boot:                                        |
|---------------------------------------------------------|----------------------|----------------------|---------------------------------------------------------------------------------------------------|--------------------------------------------------------|
| Base Settings                                           | External Devices     | Operation Parameters | Communication Parameters                                                                          |                                                        |
| Operation M<br>Operation M<br>Packet Size:<br>Ignition: | ode Settings         | ipeed Over           | dicity of Data Fixing<br>Isport Type:<br>a Fixing:<br>rspeed Buzzer (0; 30 - 250 km/h<br>le Beep: | I-button codes     #1:     #2:     #3:     #4:     #5: |
| Active Stan                                             | dby (Periodicity/Dur | agic VB6 - VB8       | Get Log                                                                                           | Blocking Setting                                       |

| Fields           |                                                                |                                                                                                    |  |  |  |
|------------------|----------------------------------------------------------------|----------------------------------------------------------------------------------------------------|--|--|--|
| Name             | Description                                                    | Note                                                                                                    |  |  |  |
| "Operation Mode" | Select type of unit operation mode:<br>"Real Time" or "Packet" | "Real Time"- Internal Memory<br>Off<br>"Packet" -internal memory<br>On. Store information when<br>module is outside GSM<br>coverage |  |  |  |
| "Packet Size"    | The size of Packet transmitting size on<br>"Packet Mode"       | Recommend set 4 or 8                                                                                                    |  |  |  |
| "Adaptive Speed" | Activate adaptive data fixing by speed change                  | Recommend activate                                                                                                    |  |  |  |
| "Ignition"       | Activate the necessary type of "engine<br>On/Off" detection    | Standard (Normal); Virtual RPM; Virtual 12V; Virtual 24V                                                                            |  |  |  |
| "Active Standby" | Activation of Active Standby function                          | "Off" , 15 min; 1 hour; 4 hour                                                                                                    |  |  |  |
| "Duration"       | Duration of Active Standby mode                                | 1 day, 2 day, 7 days<br>(recommend set 1 or 2 days)                                                                                 |  |  |  |
| "Transport Type" | Select one type of transport                                   | Vehicle; Special machinery                                                                                                    |  |  |  |
| "Data Fixing "   | Periodicity of data fixing                                     |                                                                                                    |  |  |  |

| Fields            |                                         |                                 |  |  |  |
|-------------------|-----------------------------------------|---------------------------------|--|--|--|
| Name              | Description                             | Note                            |  |  |  |
| "Overspeed        | Activate sounds overspeed notification  |                                 |  |  |  |
| buzzer            |                                         |                                 |  |  |  |
| "i-Buttons codes" | Field for entering iButton code         | Driver ID code (iButton Key)    |  |  |  |
| Switch            | Activate/Deactivate immobilizing        | If immobilizing function        |  |  |  |
| "Immobilizer"     | function                                | activated: is possible to start |  |  |  |
|                   |                                         | engine only after correct       |  |  |  |
|                   |                                         | driver identification.          |  |  |  |
|                   |                                         | Driver i-button codes have to   |  |  |  |
|                   |                                         | be entered in to module         |  |  |  |
| Switch "Blocking" | block/unblock blocking output in manual |                                 |  |  |  |

## 8.3.1 IGNITION

Type of Engine On / Off detection:

| Ignition:         | Standard (Normal) 🛛 💙                        |
|-------------------|----------------------------------------------|
|                   | Standard (Normal)                            |
| Active Standby (R | Virtual by RPM<br>Virtual 12V<br>Virtual 24V |
|                   | 110013 2 00y3                                |

| Name              | Description                                         | Notes     |
|-------------------|-----------------------------------------------------|-----------|
| Standard (Normal) | By connection to Ignition switch (Ignition key)     | Strongly  |
|                   | Standard configuration                              | recommend |
| Virtual by RPM    | By connection to RPM sensor.                        |           |
|                   | If is not possible possible to make electrical      |           |
|                   | connection to ignition circuit (Ignition switch).   |           |
|                   | Available connection only to RPM sensor             |           |
| Virtual 12V       | By fluctuation of vehicle power voltage             |           |
|                   | If is not possible to make electrical connection to |           |
|                   | ignition circuit (Ignition switch).                 |           |
|                   | For 12 V vehicle                                    |           |
| Virtual 24 V      | By fluctuation of vehicle power voltage             |           |
|                   |                                                     |           |
|                   | If is not possible to make electrical connection to |           |
|                   | ignition circuit (Ignition switch).                 |           |
|                   | For 24 V vehicle                                    |           |

#### 8.3.2 OVERSPEED BUZZER

Two step overspeed buzzer. Single beep: oversped of single beep field Constant beep: overspeed of constant beep field

Constant beep field have to be higher that single beep field

## **8.4. ABOUT iBUTTON KEY**

The field on "OPERATION PARAMETERS" for enter driver ID code, that will have the access to drive the vehicle.

Five fields for entering till 5 ID keys (5 ID driver numbers);

Drivers code (i-button code), which will have access rights (management) of transport. Code information is entered in field "iButton code" from the i-button:

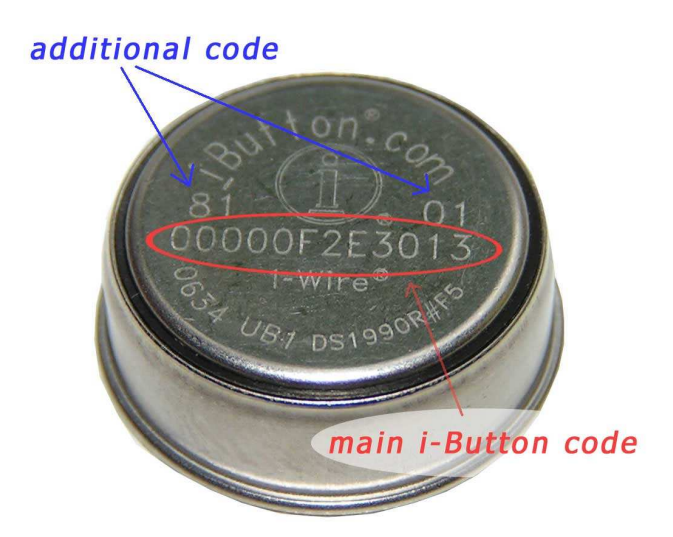

Main i-Button code will be (like from photo): **00000F2E3013** 

Additional code: family code : **81** control code: **01** 

It will be necessary to enter: "family code" + "main code" + "control code"; Like: 8100000F2E301301

## 8.5. COMMUNICATION PARAMETERS

Bookmark is intended for programming module communication parameters.

| Unit Type:                                                                 |                                 |                      | Factory Nu               | Imber: Frm/Boot:                                          |
|----------------------------------------------------------------------------|---------------------------------|----------------------|--------------------------|-----------------------------------------------------------|
| Base Settings                                                              | External Devices                | Operation Parameters | Communication Parameters |                                                           |
| GPRS Setting<br>APP<br>User Name<br>Password<br>Connection S<br>Host IP 1: | s<br>V:  <br>e:<br>d:<br>etting | SMS(                 | <b>3</b>                 | Master GSM Numbers       GSM 1:       GSM 2:       GSM 3: |
| Host IP 2:                                                                 |                                 | Port:                |                          |                                                           |

| Fields           |                                        |                             |  |
|------------------|----------------------------------------|-----------------------------|--|
| Name             | Description                            | Note                        |  |
| APN              | access point name - APN server of      | Given by GSM provider;      |  |
|                  | yours GSM provider;                    | Necessary field             |  |
| GPRS User Name * | user name for access to a server of    | Given by GSM provider       |  |
|                  | yours GSM the provider                 | Necessary                   |  |
| GPRS Password*   | password for access to the server of   | Given by GSM provider       |  |
|                  | yours GSM the provider;                |                             |  |
| Host IP1         | IP address of Main monitoring station  | Given by monitoring station |  |
|                  | (server IP address);                   | (monitoring software);      |  |
|                  |                                        | Necessary field             |  |
| Host IP1 port    | port number of Main monitoring station | Given by monitoring station |  |
|                  | server.                                | (monitoring software);      |  |
|                  |                                        | Necessary field             |  |
| Host IP2         | IP address of Reserve monitoring       | Given by monitoring station |  |
|                  | station (server IP address);           | (monitoring software)       |  |
| Host IP2 port    | port number of Reserve monitoring      | Given by monitoring station |  |
|                  | station server.                        | (monitoring software)       |  |
|                  |                                        |                             |  |

\* - often GSM provider has not (and don't give) Name and Password to access to its GPRS server.

| Fields                |                                                                                                    |                       |
|-----------------------|----------------------------------------------------------------------------------------------------|-----------------------|
| Name                  | Description                                                                                          | Note                  |
| SMSC                  | Phone number of SMS center of your<br>GSM operator (operator of your SIM<br>card inserted in module) | Given by GSM provider |
| Master GSM<br>numbers | Numbers of GSM phone.<br>Only from this phones will be possible<br>to send SMS commands to module.   | Selected yourself     |

## 9. STARTING OPERATION WITH PROGRAM

After start the program it is necessary to choose COM PORT, communication speed and to press button "Read Data".

After pressing the button "**Read Data**" will open "Base Setting" and will appear the information like this:

| Unit Type: G                 | uardMagic VB8       |                      | Factory Number: 1234567 Firmw       | vare: 2.0 BootLoader: 1.2        |
|------------------------------|---------------------|----------------------|-------------------------------------|----------------------------------|
| lase Settings                | External Devices    | Operation Parameters | Communication Parameters            |                                  |
| GPS com                      | nunication speed:   |                      |                                     |                                  |
| 4800 bps                     | S v                 |                      | GuardMagic VB pr                    | ogrammer" ("GM VB PT") is the    |
|                              |                     |                      | programming the                     | setting of GuardMagic VB6,       |
| SMS Con                      | firmation Password: |                      | GuardMagic VB7,<br>Personal Compute | GuardMagic VB8 modules by<br>er. |
|                              |                     |                      |                                     |                                  |
| 1234                         |                     |                      |                                     |                                  |
| 1234                         |                     |                      |                                     |                                  |
| 1234<br>Additiona            | i Name:             |                      |                                     |                                  |
| Additiona                    | il Name:<br>unit    |                      |                                     |                                  |
| 1234<br>Additiona<br>GM_VB_1 | I Name:<br>unit     |                      |                                     |                                  |
| 1234<br>Additiona<br>GM_VB_1 | il Name:<br>unit    |                      |                                     |                                  |

In the "Service Line" will be information about **GuardMagic VB** module.

Note:

1. At the first reading the configuration of **GuardMagic VB** in some fields can appear the "ZERO" or "FFFF" information

2. Record interval can be mark like "Read Only".

It will be necessary to change all "record intervals" to the "correct" record interval.

The correct Record Intervals select from the list of record interval.

## **10.PROGRAMMING PROCEDURE**

The module programming procedure is consistently completing the required fields on the persistence and saving entered data.

For the data saving it is necessary to push button "Save Data".

After saving data for the checking will be needed to read new module configuration (push button "Read Data").

Samples of programming data are shown below.

## **10.1. SAMPLE OF "BASE SETTING" BOOKMARK**

| Unit Type: G                 | uardMagic VB8       |                      | Factory Number: 1234567  | Firmware: 2.0 BootLoader: 1.2                    |
|------------------------------|---------------------|----------------------|--------------------------|--------------------------------------------------|
| ase Settings                 | External Devices    | Operation Parameters | Communication Parameters |                                                  |
| GPS com                      | nunication speed:   |                      |                          |                                                  |
| 4800 bp:                     | S 🐨                 |                      | GuardMa                  | gic VB programmer" ("GM VB PT") is the           |
|                              |                     |                      | program                  | ming the setting of GuardMagic VB6,              |
| SMS Con                      | firmation Password: |                      | Personal                 | igic VB7, GuardMagic VB8 modules by<br>Computer. |
|                              |                     |                      |                          |                                                  |
| 1234                         |                     |                      |                          |                                                  |
| 1234                         |                     |                      |                          |                                                  |
| 1234<br>Additiona            | Name:               | -                    |                          |                                                  |
| 1234<br>Additiona<br>GM_VB_1 | il Name:<br>unit    |                      |                          |                                                  |
| 1234<br>Additiona<br>GM_VB_1 | I Name:<br>unit     |                      |                          |                                                  |
| 1234<br>Additiona<br>GM_VB_1 | I Name:<br>unit     |                      |                          |                                                  |

#### **10.2.** SAMPLE OF "EXTERNAL DEVICE" BOOKMARK

| Unit Type: GuardMagic   | iit Type: GuardMagic VB8 Factory Number: 1234567 Frm/Boot: |                                | 4567 Frm/Boot:          |
|-------------------------|------------------------------------------------------------|--------------------------------|-------------------------|
| ase Settings External D | evices Operation Parameters                                | Communication Parameters       |                         |
| Fuel Sensors Group 1    | Fuel Sensors Group 2                                       | Temperature Sensors            | Activate records        |
| Activation              | Activation                                                 | Sensors Activation Get ID Code | Main Service Record 2   |
| 🛃 Main Tank 1           | Cargo Tank 5                                               | #1                             | FST-code Record         |
| 🗹 Main Tank 2           | Cargo Tarik 6                                              |                                | Maximim RPM Pulses      |
| 🥅 Main Tank 3           | Cargo Tank 7                                               | #2                             | 0 7 680 0 61 440        |
| 🗹 Cargo Tank 1          | Cargo Tank 8                                               | #3                             | Density/Viscosity (VB8) |
| 🗹 Cargo Tank 2          | Cargo Tank 9                                               | #4                             | DVS1 DVS4               |
| 🗹 Cargo Tank 3          | Cargo Tank 10                                              | #5                             | DVS2 DVS5               |
| 🗌 Cargo Tank 4          | Cargo Tank 11                                              | #6                             | DVS3 DVS6               |
| Trailer ID1             | Trailer ID2                                                | #7                             | TRIM3 Controller        |

## **10.3.** SAMPLE OF "OPERATION PARAMETERS" BOOKMARK

| nit Type: Guard   | Magic VB8                  | Factory Number:                     | 1234567 Frm/Boot:    |
|-------------------|----------------------------|-------------------------------------|----------------------|
| e Settings Exte   | ernal Devices Operation Pa | rameters Communication Parameters   |                      |
| )peration Mode S  | iettings                   | Periodicity of Data Fixing          | I-button codes       |
| Operation Mode:   | Packet (Memory On)         | Transport Type: Transport 👽         | #1: FFFFFFFFFFFFFFF  |
| Packet Size:      | 4                          | Data Fixing:                        | #2: FFFFFFFFFFFFFFF  |
|                   | Adaptive Speed             | Overspeed Buzzer (0; 30 - 250 km/h) | #3: FFFFFFFFFFFFFFFF |
| Ignition:         | Standard (Normal)          | Single Beep: 65                     | #5; FFFFFFFFFFFFFFF  |
| Active Standby (I | Periodicity/Duration):     | Constant Beep: 100                  | Blocking Setting     |
|                   | 4 hours 💌 2 days 👻         |                                     | Immobilizer Blocking |
|                   |                            | -2                                  | <u> </u>             |

## **10.4.** SAMPLE OF "COMMUNICATION PARAMETERS" BOOKMARK

| Base Settings External Devices Operation Parameters Communication Parameters Master GSM Numbers |      |
|-------------------------------------------------------------------------------------------------|------|
| GPRS Settings Master GSM Numbers                                                                |      |
|                                                                                                 |      |
| APN: www.lmt.lv 5MSC: +37122222222 G5M1: +37129999                                              | 9999 |
| User Name: name1 GSM 2: +3712999                                                                | 9999 |
| Password: GSM 3:                                                                                |      |
| Connection Setting                                                                              |      |
| Host IP 1; 77.74.50.102 Port: 20167                                                             |      |
| Host IP 2: Port                                                                                 |      |

## 10.5. ADDITIONAL NOTES

For exit from the program it is necessary to press the button "

# 11. WIRING DIAGRAMS OF GuardMagic VB

## Power - main connector (8 PIN)

| pin | name  | description  |
|-----|-------|--------------|
| 5   | +12 V | Power + 12 V |
| 1   | GND   | Ground       |

#### **RS-232 connector (4 PIN)**

| pin | name | description |
|-----|------|-------------|
| 1   | GND  | Ground      |
| 3   | RXD  | Data RX     |
| 4   | TXD  | Data TX     |

#### 12. APPENDIX 1 - Digital thermometer ID number reading

| Unit Type: GuardMagic VB8  |                            | Factory Number: 1234567 Firmwa | are: 2.0 BootLoader: 1.2 |
|----------------------------|----------------------------|--------------------------------|--------------------------|
| Base Settings External Dev | vices Operation Parameters | Communication Parameters       |                          |
| Fuel Sensors Group 1       | Fuel Sensors Group 2       | Temperature Sensors            | Activate records         |
| Main Tank 1                | Cargo Tank 5               | #1 FFFFFFFFFFFFFFFFFF          | FST-code Record          |
| Main Tank 2                | Cargo Tank 6               | #2 FFFFFFFFFFFFFFFFF           | Maximim RPM Pulses       |
| Main Tank 3                | Cargo Tank 7               | #3 FFFFFFFFFFFFFFFFFF          | Ø 7 680 Ø                |
| Cargo Tank 1               | Cargo Tank 8               | #4 FFFFFFFFFFFFFFF             | 0 61 440                 |
| Cargo Tank 2               | Cargo Tank 9               | #5 FFFFFFFFFFFFFFF             |                          |
| Cargo Tank 3               | Cargo Tank 10              | #6 FFFFFFFFFFFFFFFF            |                          |
| Cargo Tank 4               | Cargo Tank 11              | #7 FFFFFFFFFFFFFFFF            |                          |

In order to read the address of the connected sensor it is necessary to:

- 1. Connect one sensor to the 1-wire bus (during the address reading procedure only ONE sensor could be connected).
- 2. Press the button "Get Address" on the "Programming Tool for GuardMagic VB" software on the page "External Devices".
- On the shown window you can see the address of the temperature sensor. To copy the address from the form to the clipboard, press the button "Copy". To close the window "DTS Address", press the button "Exit".

| 10CE2 | BCE0108000E |      |
|-------|-------------|------|
|       |             |      |
|       | Сору        | Exit |

- 4. If it is necessary to get the address of another sensor, disconnect the connected sensor, connect another sensor (the one from which you want to get the address), and follow the steps from the beginning.
- 5. To save the addresses of the connected sensors, it is necessary to enter the received addresses into the group box "Sensor Activation", and save the entered data.